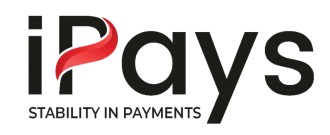

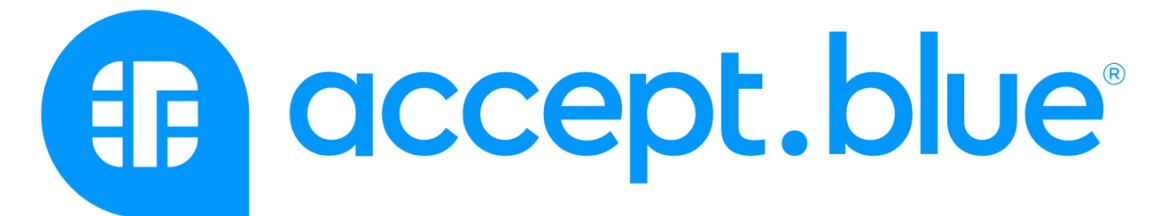

### **EMV** Device Ordering and Setup Guide

**1.** Order your preferred Equinox device (6200M or 8500I) and bundle from one of the distributors listed below:

#### POS Data

Newbold Technologies

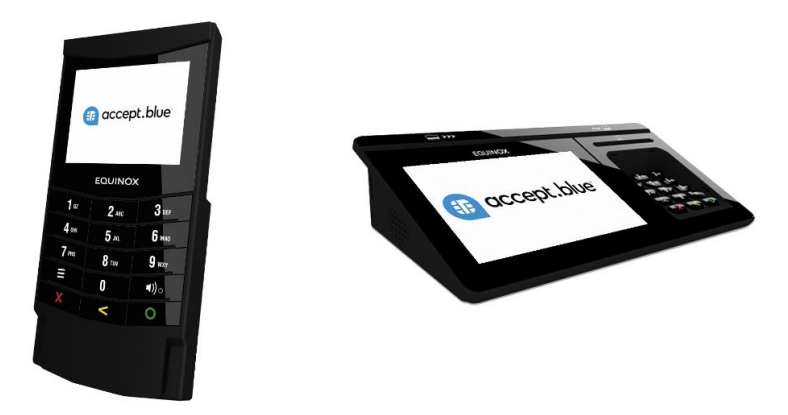

**2.** Once you receive the devices, obtain a VAR sheet from the processor. Fiserv (Nashville) or TSYS are supported using the below indicated configuration. Each device requires its own VAR.

### **Fiserv**

- Specify TPPID of REQ011
- Equipment Name: Equinox 1.x RC SS

| Front End Network | FDC Nashville     |  |
|-------------------|-------------------|--|
| Equip Name        | EQUINOK 1.x RC SS |  |
| Terminal Label    |                   |  |

- Datawire enabled
- Close Method must be set as Host capture with a time that matches the gateway auto-batch close time

| Debit Key Code         | 500                   |                       |  |  | Unkpoint IIP Credit    |      |       |    |
|------------------------|-----------------------|-----------------------|--|--|------------------------|------|-------|----|
| Market Specific Ind    | 🔿 Auto 🔿 Hotal 🕘 None |                       |  |  | Maximum Baud           | 1200 |       | v  |
| Close Method           | A - Host Auto Close   | A - Host Auto Close 👻 |  |  | Auto Close Hour        | 2 PM | ×     | 32 |
| Auto Perenatur L/pdeta | я                     | <b>FAX Eneltied</b>   |  |  | Terrina Password       | 1422 |       |    |
| Logon Peasand Flag     | Do Not Charge         | Do Not Change         |  |  | Haud Prevention Seriel |      | Ficht |    |

• Enable TransArmor using RSA/PKI Multi Pay. Processor tokens need to be turned on to enable recharging or refunding previous transactions.

| 1 | Token Only | 03-Tokenization | 100  | Choose an item. | DD-None    | 12G | 1 |
|---|------------|-----------------|------|-----------------|------------|-----|---|
|   | RSA/PKI    | 01-Both         | 9999 | 01 - Outlet     | 01-RSA/PKI | 12E |   |

| InsArmor                          |                                     |
|-----------------------------------|-------------------------------------|
| Service Level                     | 01-BOTH V                           |
| Alliance Key ID/Label             | 8800000024                          |
| Exception Key ID/Label            | 1                                   |
| Multi Pay Token Hierarchy Leve    | I 01-OUTLET V                       |
| Multi Pay Token Override Indicato | r 🗌                                 |
| TransArmor Token Type             | e RC4V (Enter 0001 for              |
| Token, 9999 to auto a             | assign Multi Pay or enter Multi Pay |
| Encryption Type                   | e 01-RSA/PKI 🗸                      |
| Verifone VSP Domain               | n                                   |
| Verifone VSP Brand                | d                                   |

# <u>TSYS</u>

- Request an authentication code and 5-digit zip built into the file.
- Configure for Terminal Capture.
- Specify tokens and Voltage need to be enabled. Processor tokens need to be turned on to enable recharging or refunding previous transactions.
- **3.** Once you have the VAR, send an email to support@accept.blue with the following pieces of information:
  - 1) Var Sheet
  - 2) Serial number (found on the back of the device).
  - 3) Terminal type (6200M or 8500l)
  - 4) For Fiserv boarded merchants-provide TransArmor token and MCC
  - 5) Indicate if standalone mode will be utilized.
  - 6) Specify whether a Compliant Surcharge or Cash Discount is needed. For a Cash Discount, provide the percentage. The

terminal will display the overall total and a cash price with the discount percentage deducted from the total. 7) Advise if terminal has been injected with a debit key

Note: Standalone mode does not support compliant surcharge.

- **4.** Support will respond to move forward with the next steps once the terminal file has been configured.
- 5. Power on your terminal and navigate to Desktop by hold down the button with 3 lines (on the 6200M) or the magnifying glass (on the 8500I). After about 2-3 seconds holding, you will hear a low beep, then press it twice more.

An alternative way to access the desktop is to hit the green button to access the menu>Function>99 enter

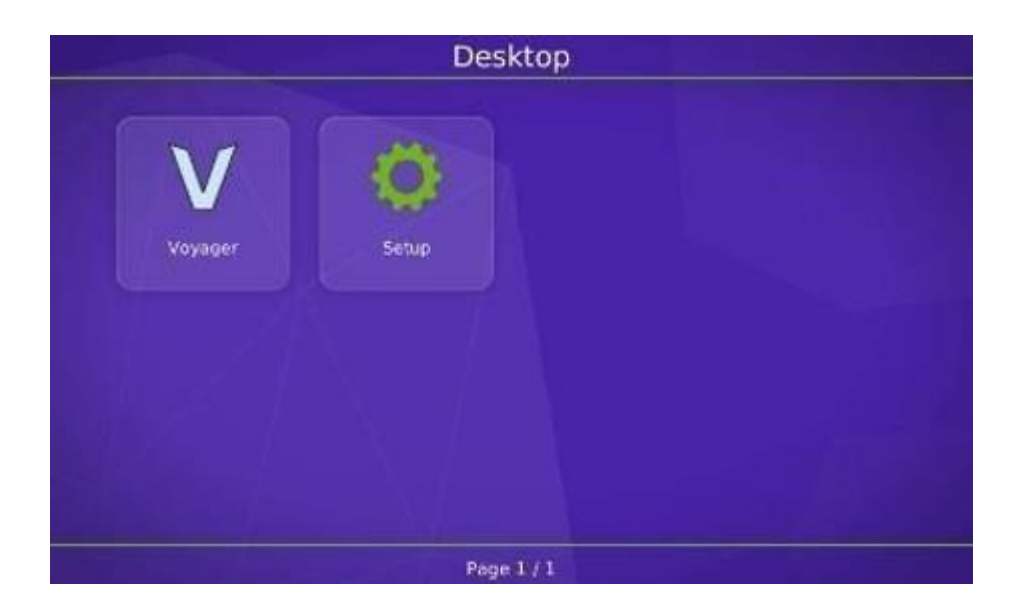

### 6. Wi-Fi Terminals only: Setup the WIFI.

Setup> System Config> Network> enable HTTPS should be on> Select WLAN> Choose the WIFI network> Enter the WIFI password> Blacklist Cleanup should be set to on> Heartbeat set to on with a ping interval of 120> Select DHCP> Successful connection will be confirmed.

### 7. Click Setup

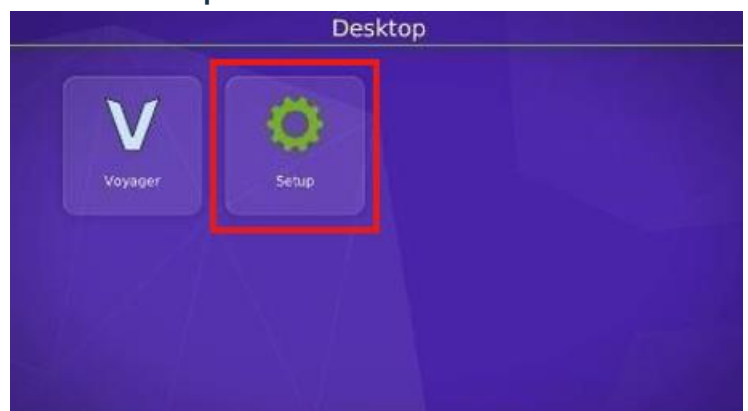

## Select Hub Client

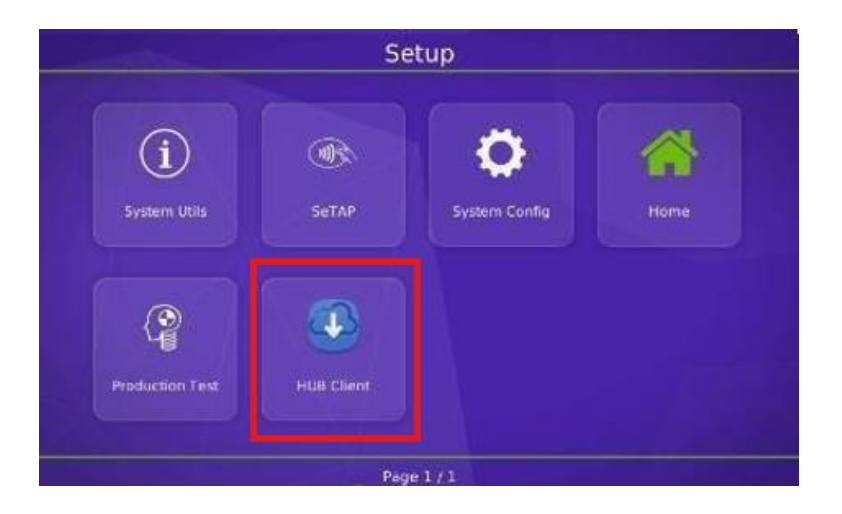

# **Touch Identity**

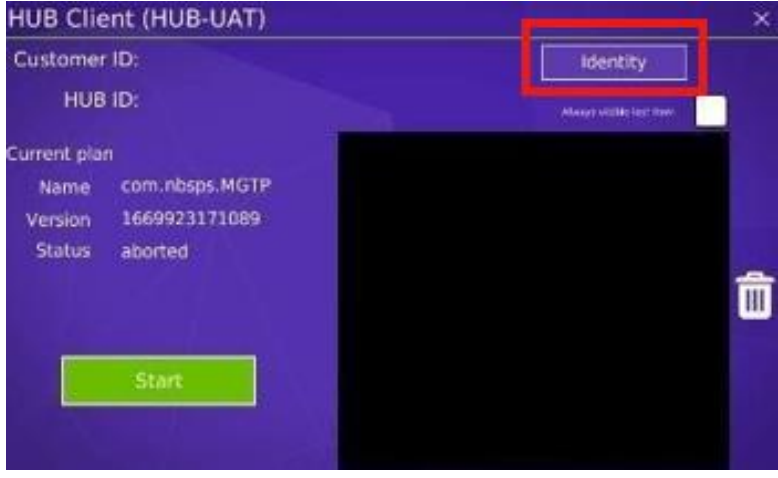

Enter the Customer ID and the HUB ID by selecting those fields.

- HUB ID is the serial number on back of the device.
- Customer ID is always 072601

| Customer ID |  |
|-------------|--|
|             |  |
|             |  |
| HUBID       |  |
|             |  |
|             |  |
|             |  |

# Press Start.

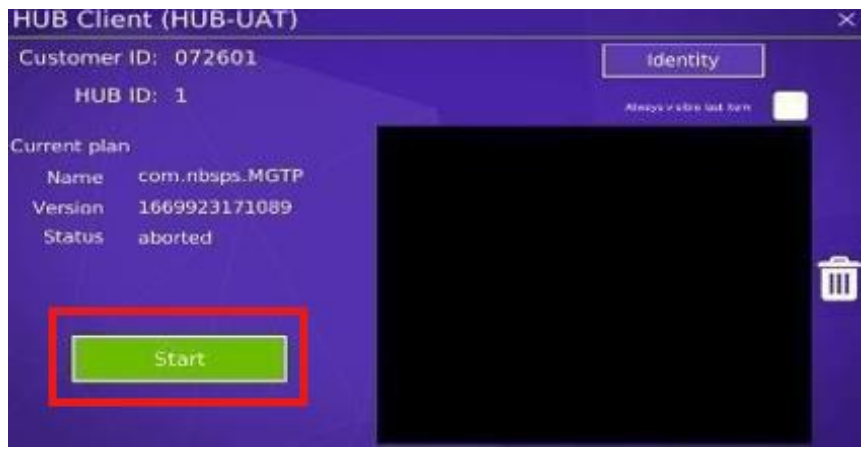

**8.** Once the download has successfully completed-TSYS boarded terminals will prompt for the authentication code and zip.

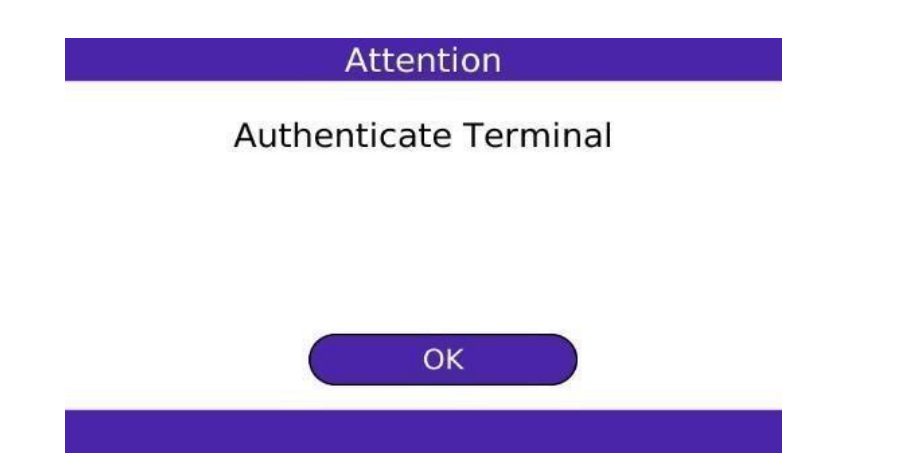

Fiserv Rapid Connect boarded terminals will prompt to register Datawire.

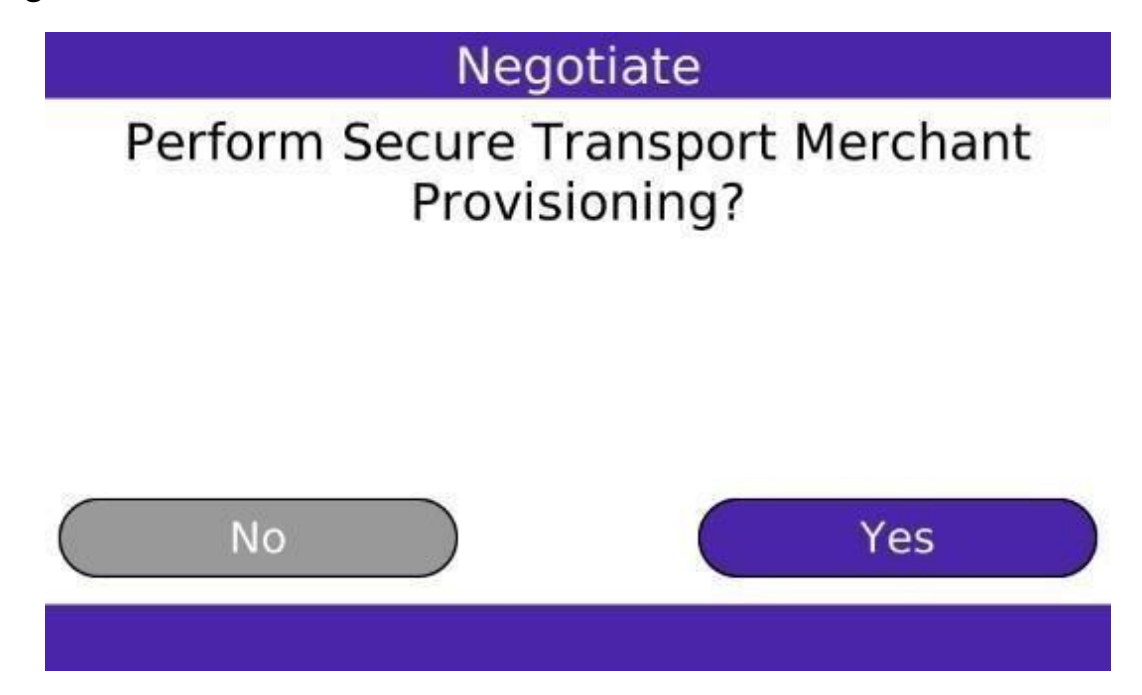

If you receive an error, please confirm with the processor that the VAR was built correctly.

**9.** At this point, all that is left for you to do is board the terminal in your ISO portal under the merchant's profile:

Login to your <u>ISO portal</u>> Merchant List> View merchant profile> Processor tab.

| accept.blue                                                               | PROCESSOR STATUS                                                                        |                              |                                                                                     |                | UF0ATEC: 06/12/2022                     |  |
|---------------------------------------------------------------------------|-----------------------------------------------------------------------------------------|------------------------------|-------------------------------------------------------------------------------------|----------------|-----------------------------------------|--|
| <ul> <li>Dashboard</li> <li>Merchant ^</li> <li>Merchants List</li> </ul> | PROCESSOR #1 Processor FDMS Nashville Note: The Nashville frontend platform is only sup | ported with a North backend. |                                                                                     | Holary<br>MOTO |                                         |  |
| <ul> <li>Create Merchant</li> <li>Reports ~</li> <li>Settings</li> </ul>  | 12-digit North Menhant #<br>RC1510000064224<br>McC<br>8211                              |                              | Treatend Inneral 0<br>0000001<br>MCC Description<br>Schools, TLEMPIONY AND SCONDARY |                | Te 40                                   |  |
|                                                                           | Terminals                                                                               | Enter the serial #           | + Add<br>Giv                                                                        | re it a name   | Optional: Enter a maximum trans. amount |  |
|                                                                           | TERMINAL 81 UPDATED-00/00/02022                                                         |                              | Terminal Name<br>Office<br>+ Add                                                    | Terminal       | Maximum trainaction amount              |  |

**10.** Under the terminals section enter the serial number (you can find the serial # on the back of the terminal) and give the terminal a unique name. Click Save. All done!

Please test a successful transaction and batch closure to ensure all VAR data was entered correctly.

For WIFI terminals that are set up in another location, before sending it out disable the ECR connection. Menu> Settings> ECR> Disable.

Once the new WIFI is set up they should reboot the device, and it should be ready to go!